## 『埼玉県医師信用組合 インターネットバンキングサービス開始登録手続について』

## サービス開始登録の手続についてご案内いたします。

お手元に申込書及びサービス開始のお知らせをご用意ください。また、ご変更いただくログインパスワード及び確認用パスワードを予めお決めの上、お手続きいただきますようお願い申し上げます。

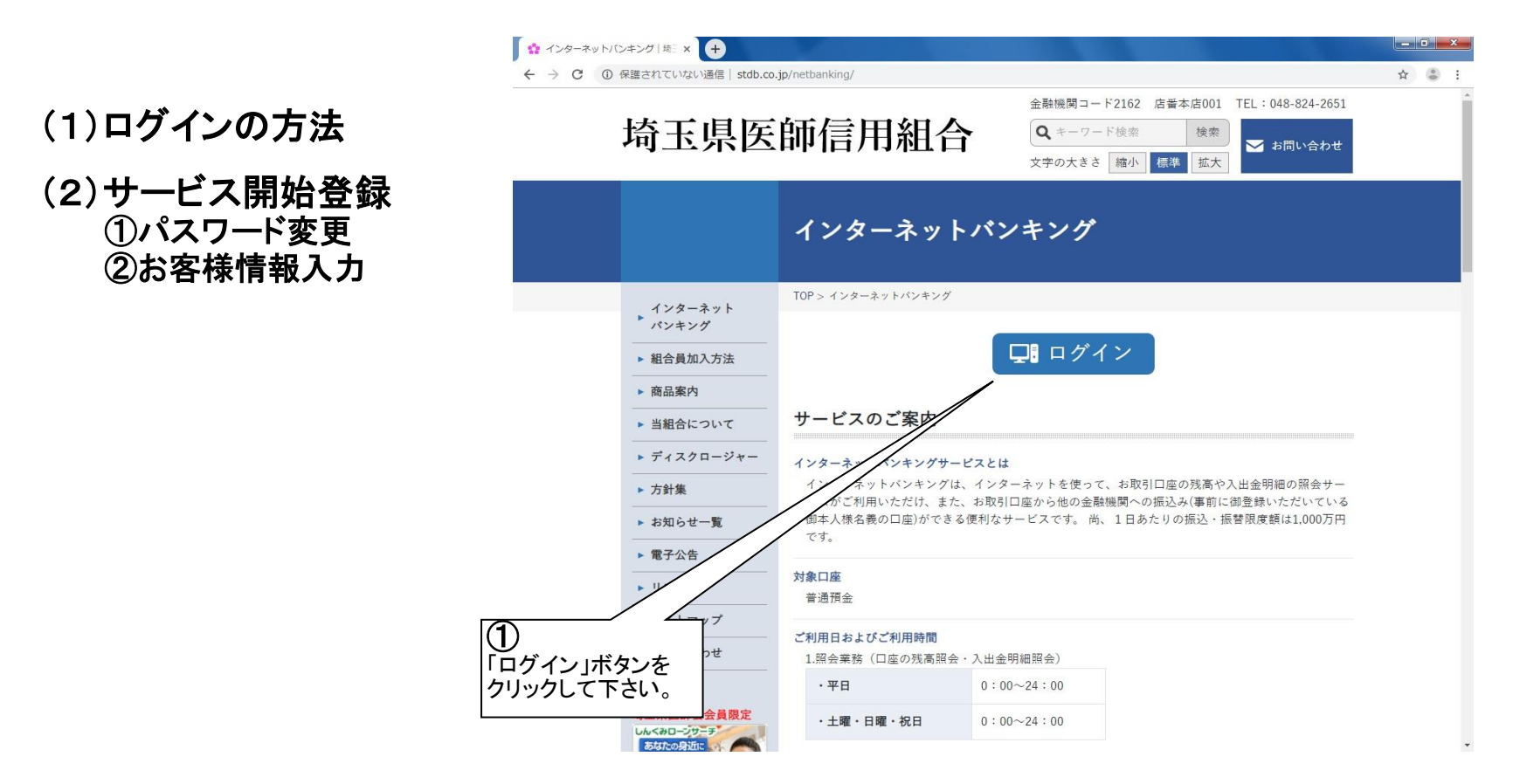

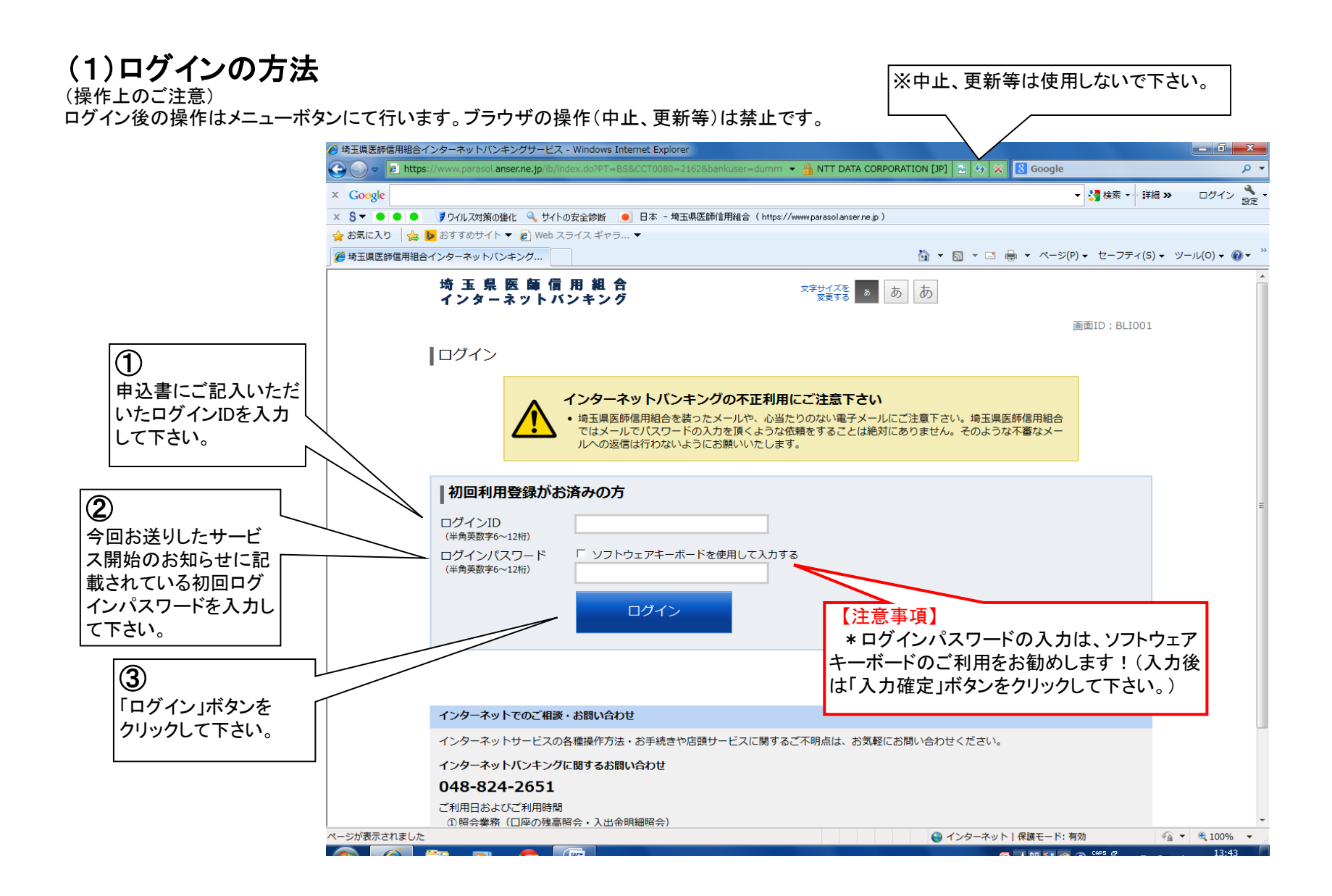

## (2)サービス開始登録 ①パスワード変更<ログインパスワードの変更>

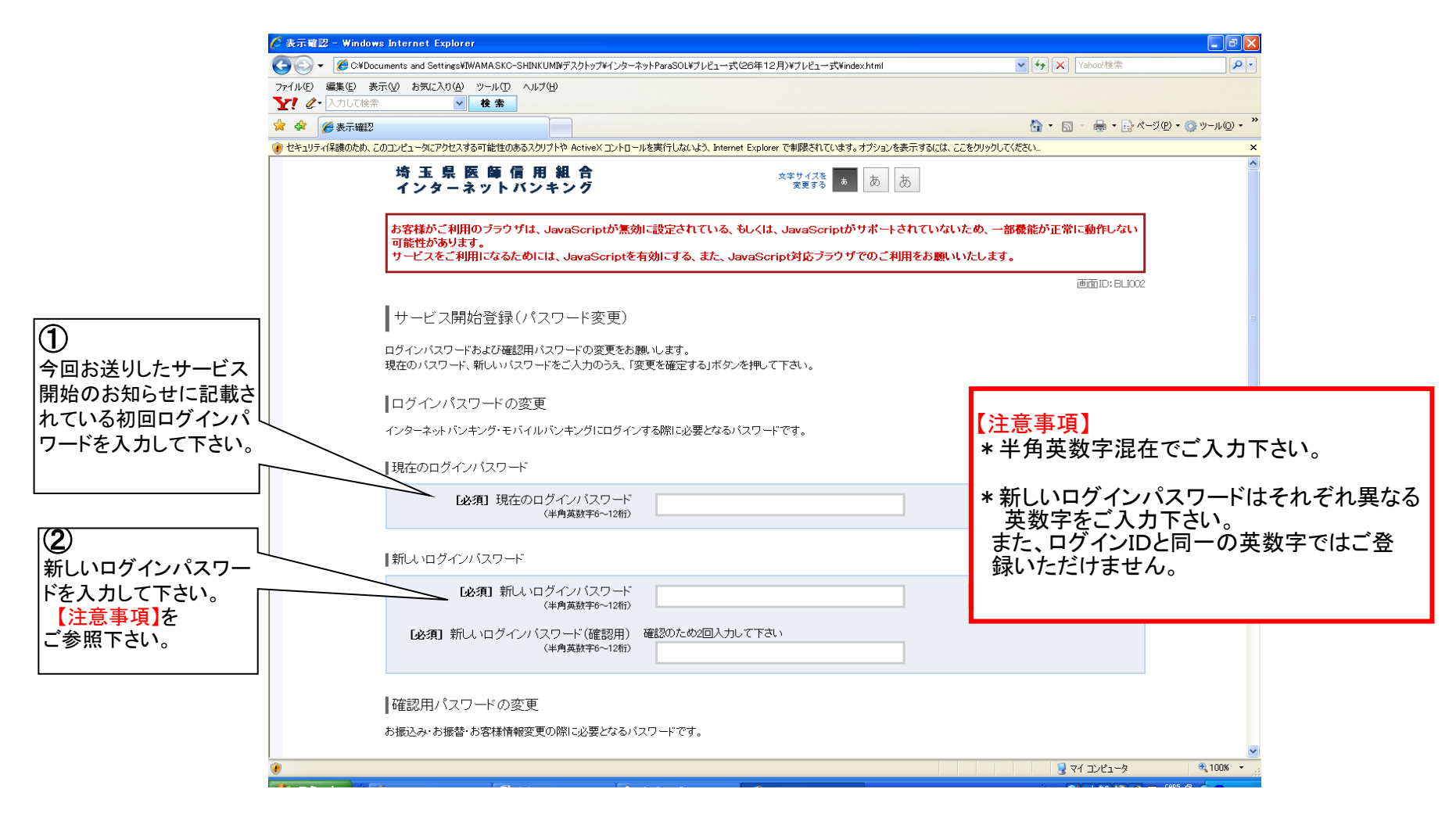

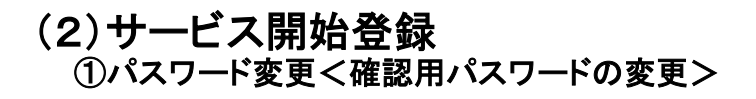

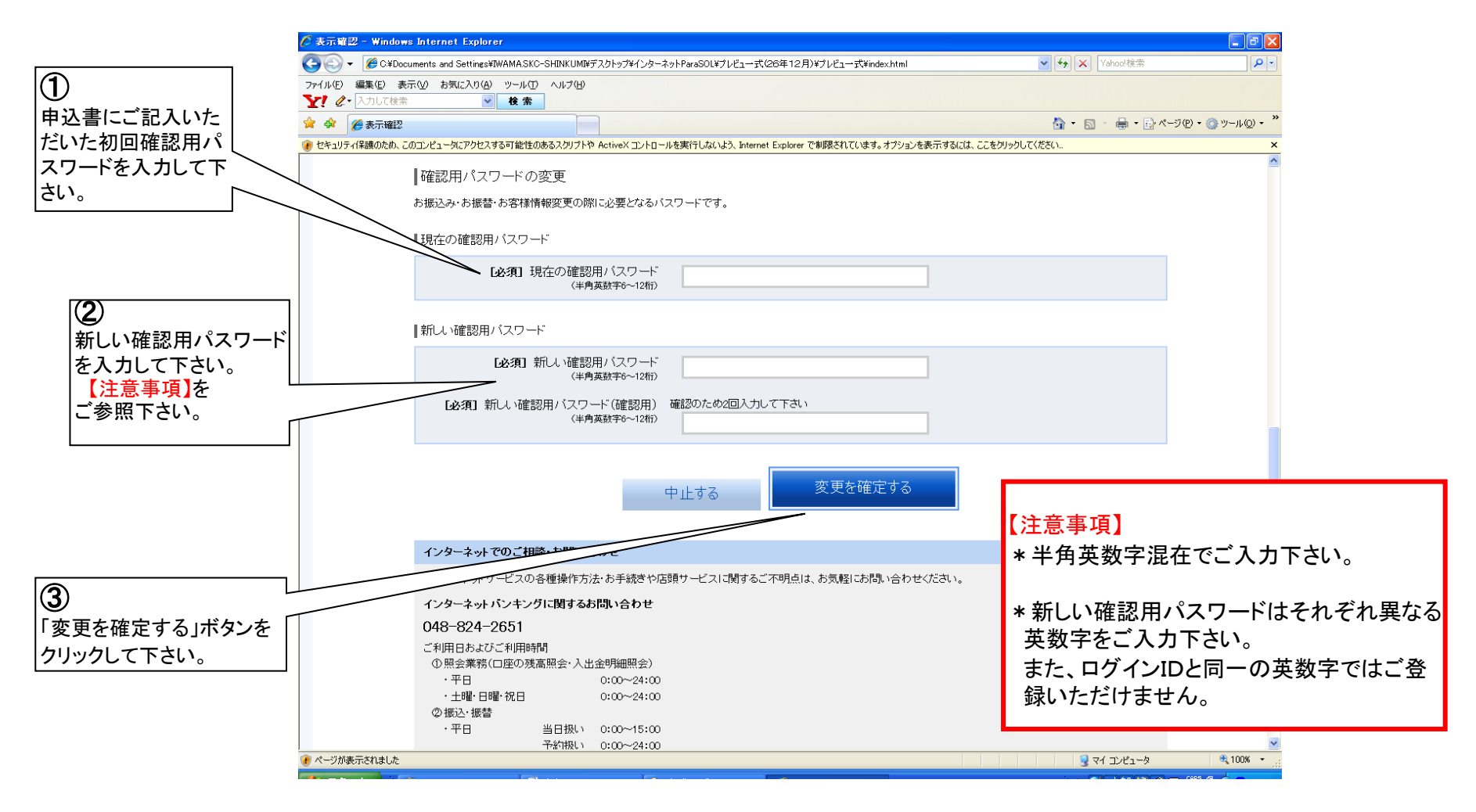

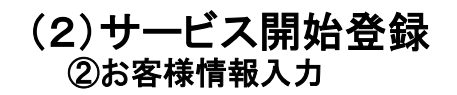

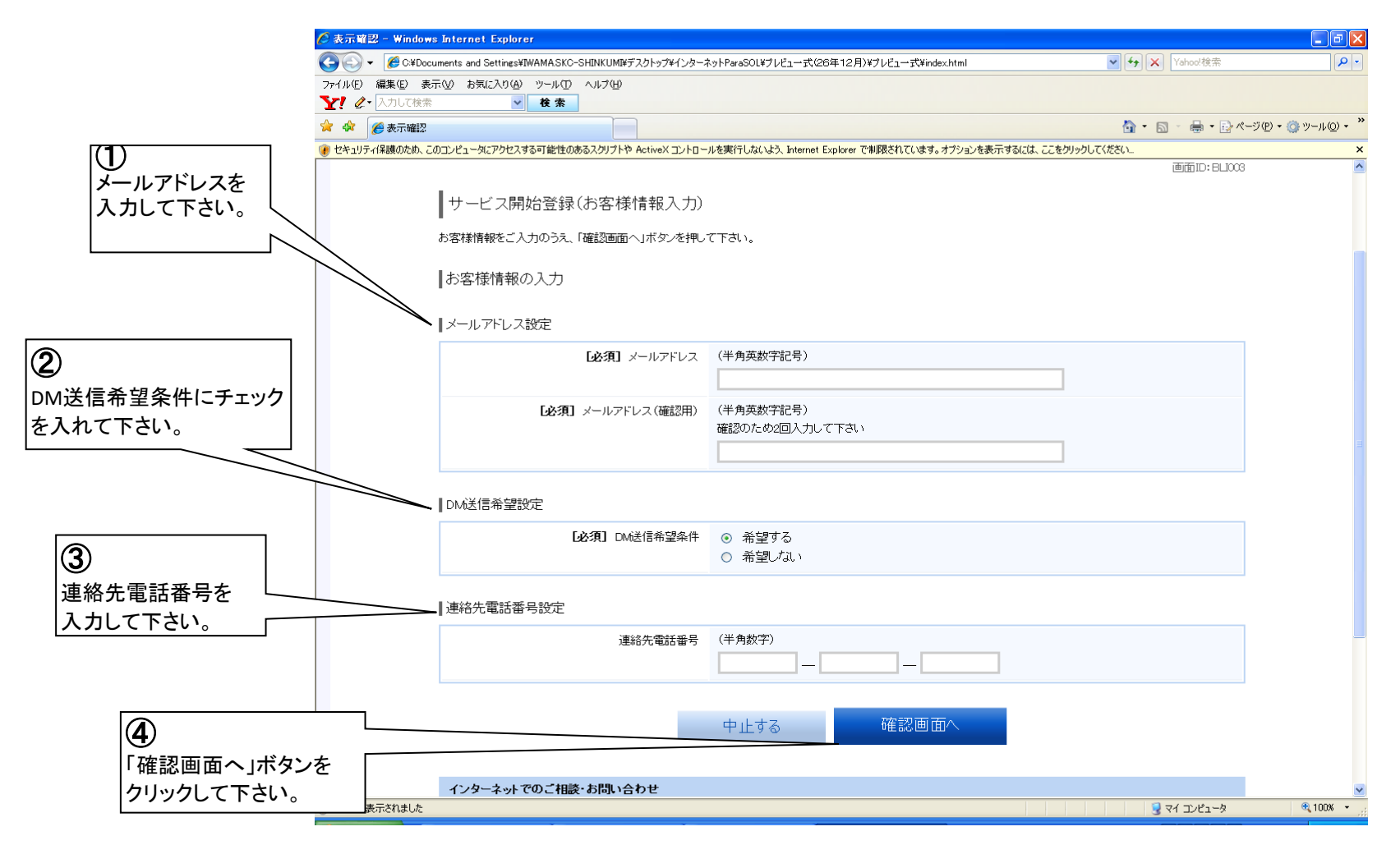

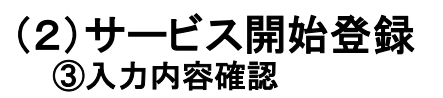

| C                         | 表示確認 - Windows                                                                                             | : Internet Explorer                           |                                                |                                                  | - 7 🛛               |
|---------------------------|----------------------------------------------------------------------------------------------------|-----------------------------------------------|------------------------------------------------|--------------------------------------------------|---------------------|
| G                         | Gereich C #Documents and Settings#IWAMASKC-SHINKUMI#デスクトップ¥インターネットParaSOL#プレビュー式(28年12月)#プレビュー式¥index.html |                                               |                                                | ✔ 🖌 X Yahoo!検索                                   | <u> ۹</u>           |
| 77                        | イル(E) 編集(E) 表                                                                                              | 示(2) お気に入り(4) ツール(1) ヘルブ(日)                   |                                                |                                                  |                     |
| <u> </u>                  | 2 2 入力して検索                                                                                                 | 検索                                            |                                                |                                                  | »                   |
| *                         | 🕸 🏉 表示確認                                                                                                   |                                               |                                                | <u>6</u> • ⊡ · ⊕ • ⊡ ^-                          | ジ(P) • ③ ツール(Q) • ~ |
| 1                         | セキュリティ保護のため、この                                                                                             | カコンピュータにアクセスする可能性のあるスクリプトや ActiveX コントロー      | ルを実行しないよう、Internet Explorer で制限されています。オブションを表示 | するには、ここをクリックしてください                               | ×                   |
|                           |                                                                                                    | サービス開始登録(入力内容確認)                              |                                                |                                                  |                     |
|                           |                                                                                                    | 入力内容をご確認のうえ、確認用バスワードを入力し、「登録を確定する」ボタンを押して下さい。 |                                                |                                                  |                     |
|                           |                                                                                                    | お客様情報の確認                                      |                                                |                                                  |                     |
|                           |                                                                                                    | メールアドレス設定                                     |                                                |                                                  |                     |
|                           |                                                                                                    | メールアドレス                                       | data.tarou@xxxx.com                            |                                                  |                     |
|                           |                                                                                                    | ┃DM送信希望設定                                     |                                                |                                                  |                     |
|                           |                                                                                                    | DM送信希望条件                                      | 希望しない                                          |                                                  | Ξ                   |
|                           |                                                                                                    | 連絡先電話番号設定                                     |                                                |                                                  |                     |
|                           |                                                                                                    | 連絡先電話番号                                       | 090-1234-5678                                  |                                                  |                     |
| 1                         |                                                                                                    | ┃確認用パスワードの入力                                  |                                                |                                                  |                     |
| 「登録を確定する」ボタ<br>クリックして下さい。 | ンを                                                                                                    | 【必須】確認用バスワード<br>(半角英数字6~12桁)                  |                                                |                                                  |                     |
|                           |                                                                                                    |                                               | 中止する 登録を確定する                                   |                                                  |                     |
|                           |                                                                                                    | 戻る                                            |                                                |                                                  |                     |
|                           |                                                                                                    | インターネットでのご相談・お問い合わせ                           |                                                |                                                  |                     |
| <br>  •                   | ページが表示されました                                                                                                |                                               | <b>六中1 4.5 Minute Weat</b>                     | 😨 דר באר איז איז איז איז איז איז איז איז איז איז | € 100% · .:         |
|                           |                                                                                                    | - 12                                          | Xerunc - microsort word                        |                                                  | CODE 48             |

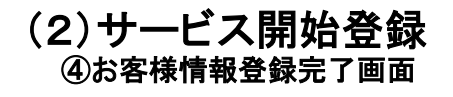

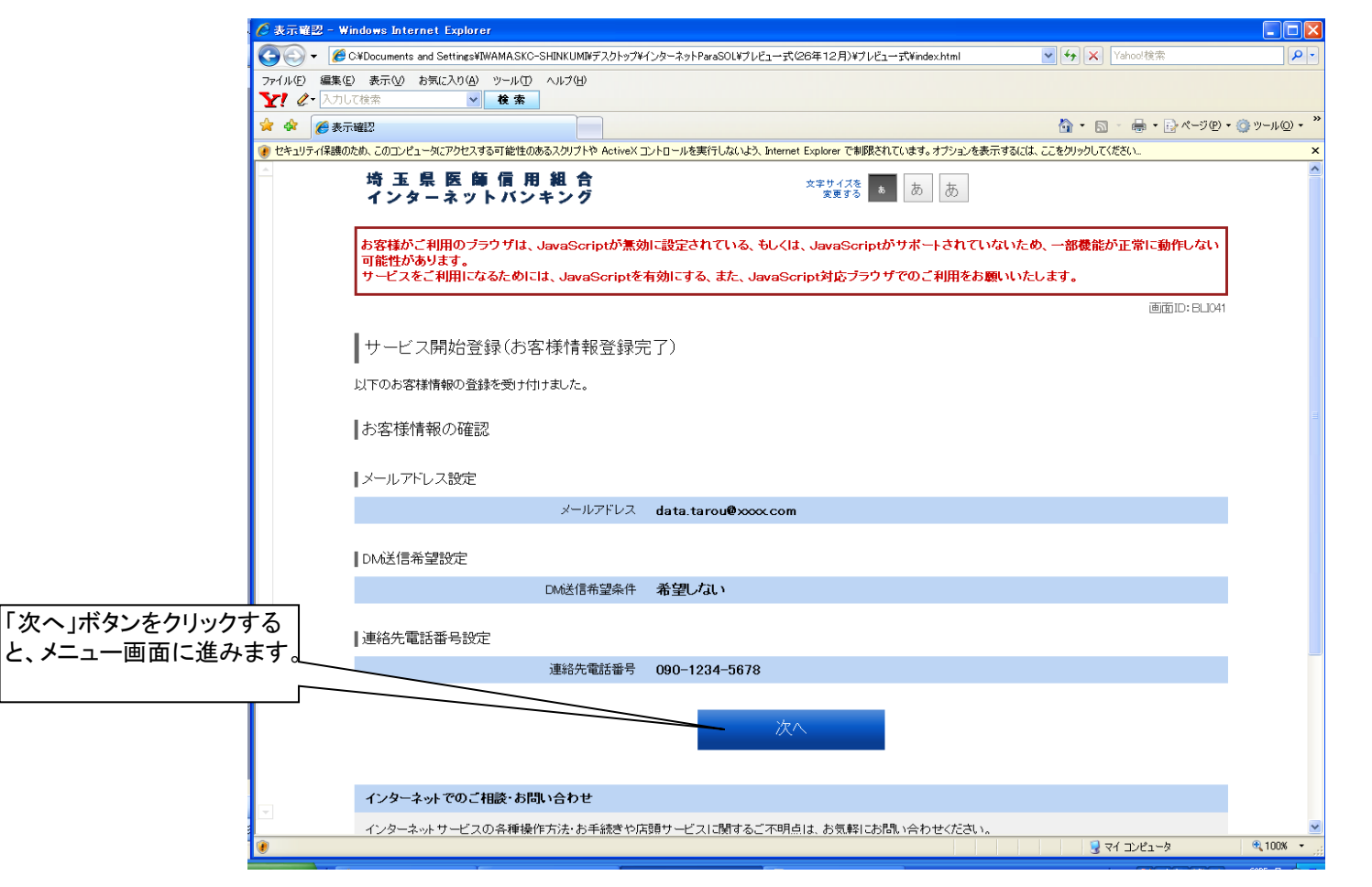

※開始登録手続は以上となります。

## メニュー画面

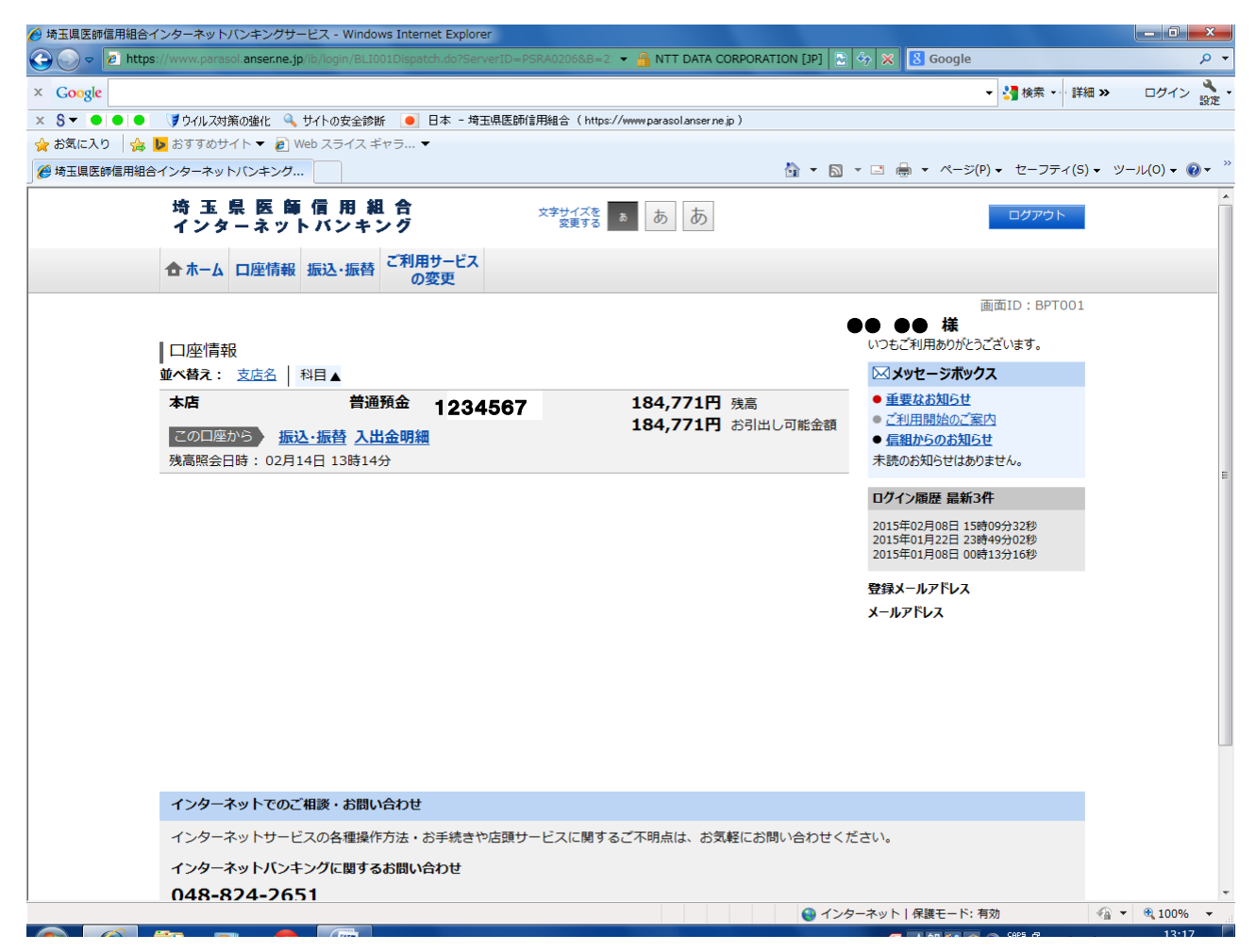